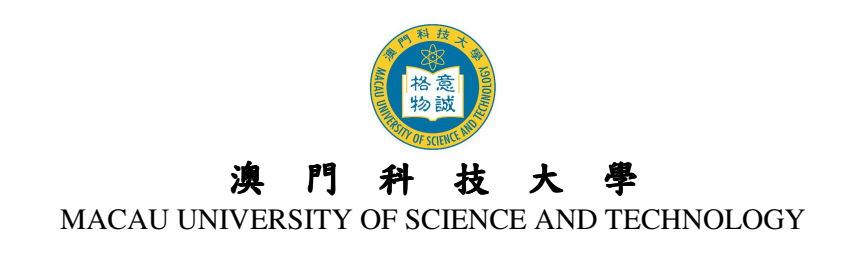

# 附件二:2013 年度畢業典禮網上回執確認指引

| 重要日期                          | 事項            |
|-------------------------------|---------------|
| 5月6日~5月19日                    | 網上確認畢業典禮回執    |
| 5月22日(上午10:00)~5月28日(晚上11:59) | 網上預約觀禮券       |
| 5月30日                         | 最終電郵回覆        |
| 5 月 30 日 6 月 8 日              | 編印觀禮券領取憑條及畢業袍 |
| 5 Д 50 Ц~0 Д 8 Ц              | 領取憑條          |

## 一、 網上確認回執

- 1. 登入系統
  - ◆ 首先請輸入您的學生編號及密碼\*以登入 COES 系統 (<u>https://coes-stud.must.edu.mo/coes/login.do</u>)
    - \* 密碼:1. 準畢業生:請輸入您登入 COES 之密碼
      - 畢 業 生:學生畢業後 COES 登入密碼將被重設,因此請輸入身份證號碼本地生:如 ID No. 為1234567(8),密碼便輸入1234567(8) 內地生:如 ID No. 為12345678912345678X,密碼便輸入12345678912345678X

| COURSE ONLINE ENROLLMENT SYSTEM                                              |  |  |  |
|------------------------------------------------------------------------------|--|--|--|
| 源門科技大學<br>Macau University of Science and Technology                         |  |  |  |
| Copyright © Macau University of Science and Technology. All rights reserved. |  |  |  |

◆ 登入後請先點選『畢業典禮回執』

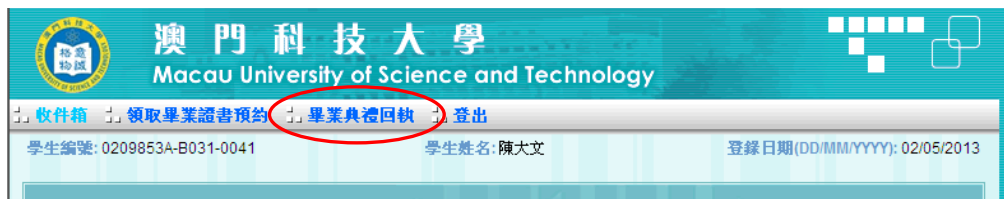

◆ 細閱注意事項後,請按『確定並進入回執確認』鍵

|                |                                 | 単業具宿回執 1.登出                                  |                                    |
|----------------|---------------------------------|----------------------------------------------|------------------------------------|
| <b>主編號: 02</b> | 09853A-B031-0041                | 學生姓名:陳大文                                     | 登錄日期(DD/MM/YYYY): 02/05            |
| ongregati      | on Reply Slip                   |                                              |                                    |
|                |                                 | 畢業曲禮注意事項                                     | 5                                  |
|                |                                 | 十八万四日心中子                                     |                                    |
| 歡迎登入           | 畢業典禮回執確認系統!                     |                                              |                                    |
| 自其深久,心治主义      | 期以下注音审话                         | 1                                            |                                    |
| 胡奶奶心带          | 阅以下在息事境:                        |                                              | $\Sigma$ /                         |
|                |                                 | 注 意 事 項:                                     |                                    |
|                |                                 |                                              |                                    |
| 1.             | 2013年度畢業典禮將於2013                | 3年6月8日在大學校園J座室内體育館舉行                         | <u>-</u>                           |
| 2.             | 請細閱《2013年度畢業典禮                  | 須知》並於以下指定日期内確認回執及到                           | 頁約朝禮券:                             |
|                | <ul> <li>確認回執:5月19日前</li> </ul> |                                              |                                    |
|                | 逾期者將視作不參加論。大                    | 學將不作參加典禮之任何安排。                               | <b>N</b>                           |
|                | • 預約觀禮券(適用於登記                   | 出席的學生):5月22日(10:00am)至5月                     | 月28日(11:59pm)内                     |
|                | 由於場地所限,觀禮券採取                    | 先登記先得方式預約,且毎位已登記出席                           | 點的學生最多可預約觀禮券2張。                    |
| 3.             | 首次確認回執後,大學將於3                   | 3個工作天内以學生提供的電郵地址回覆。                          | 。回執確認期間(即日起至2013年5月19日),學          |
|                | 生可因應需要進入系統修改國                   | 回執確認内容。大學將於確認回執及預約                           | 觀禮券期限過後3個工作天内,再向已確認回執的             |
|                | 學生發出最終的電郵回覆。5                   | 如有任何問題,請與註冊慮(本科生)/研究                         |                                    |
| 4.             | 后唯認田席典價业損留觀價3<br>天,心須禁同期裨業領取湯6  | 新的学生,可於2013年5月30日起金入系<br>228学生身份證明文件創末,簽署確認領 | 、流編印號價夯領取溶除。学生或具親友於典價量<br>1111期濃濃。 |
| 5.             | 已畢業的内地學生可憑大學                    | 寄出的「畢業典禮邀請函」到公安局出入                           | 境部門辦理往澳簽注手續。                       |
| 6.             | 學生欲向大學租借畢業袍套                    | 装,必須仔細填寫回執資料,並於登記畢                           | 業典禮回執限期前(即2013年5月19日前)確認,限         |
|                | 期後之申請將不作任何安排。                   |                                              |                                    |
| 1.             | 単業剤会装部份尺碼数量有料<br>本約及聯約会子・       | 很,將以先訂先得作出處理。                                |                                    |
| ٥.             | 空間以称給力式・<br><b>課題</b>           | <b>春韵教</b> 绝                                 | 本論需要                               |
|                | 學十學位                            | (853) 88972300                               | congregation ugrad@must.edu.mo     |
|                | 碩士/博士學位                         | (853) 88972262                               | congregation pgrad@must.edu.mo     |
|                | 諸定期瀏覽大學網站http://w               | ww.must.edu.mo查閱有關2013年度畢業                   |                                    |
| 9.             |                                 |                                              | 1272月1日17日中本牧了游戏准治、会相              |
| 9.<br>10.      | 所有參加畢業典禮的學生及1                   | 耳能友於進場則科想使受暖溫傾測。暖溫                           | 证则可服因37.3是有两个使用进入胃场。               |

◆ 然後先輸入『聯絡電話』及『電郵地址』

| () 澳門科技<br>Macau University of                  | 大學<br>Science and Technology             |                                                       |
|-------------------------------------------------|------------------------------------------|-------------------------------------------------------|
| 1. 收件箱 1. 領取畢業證書預約 1. 畢業典禮                      | 回執 1.登出                                  |                                                       |
| 學生編號: 0209853A-B031-0041<br>確認回執 預約應禮券          | <del>學生姓名</del> :陳大文                     | 登錄日期(DD/MM/YYYY): 02/05/2013                          |
| Congregation Reply Slip                         |                                          |                                                       |
| * 1. 聯絡電話:<br>* 2. 電郵地址:                        | 僅用作檢收畢業與禮事項之通知,与                         | 另外為避免大學的電單被歸類為垃圾單                                     |
| 件,請把畢業與禮查詞電郵地址: <u>cor</u><br>(研究生)加入到您電子郵箱内的聯絡 | ngregation_ugrad@must.edu.mo(本科生)<br>译記錄 | <pre>congregation_pgrad@must.edu.mo</pre>             |
| * 3. 是否參加2013年度畢業典禮                             | の参加                                      | 〇不參加                                                  |
|                                                 | -18'3                                    | Submit                                                |
|                                                 | Copyright © Macau Unive                  | ersity of Science and Technology. All rights reserved |

### 2. 確認是否出席畢業典禮

#### 情況一:參加畢業典禮

- ◆ 請先點選『參加』2013 年度畢業典禮
- ◆ 若選擇畢業袍套裝『自備』,點選後便可以直接按『Submit』鍵提交

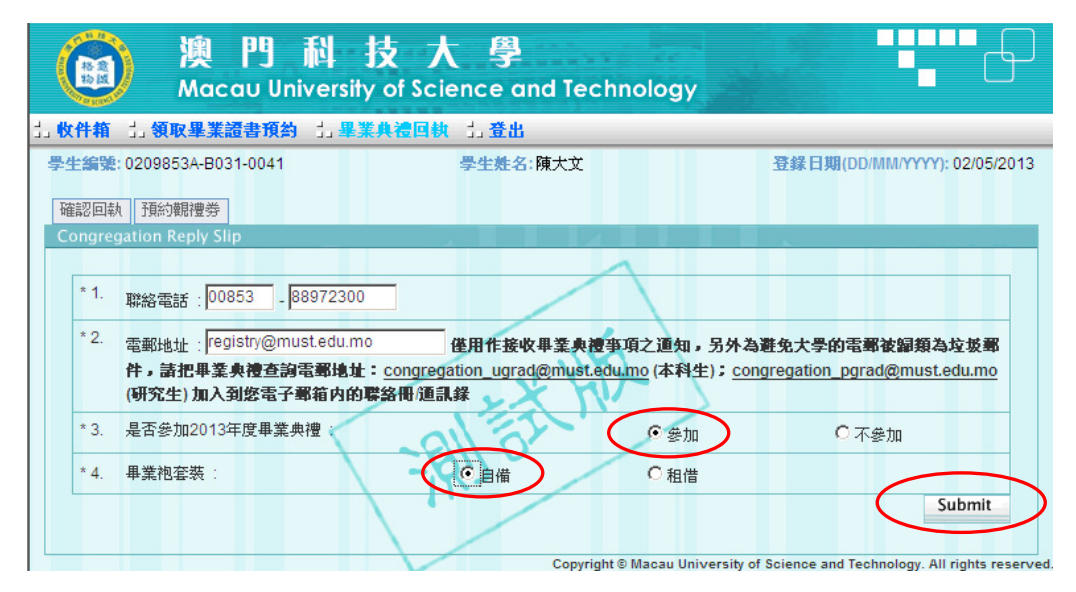

◆ 提交後畫面顯示『Submit successful!』的對話視窗,然後按『確定』鍵

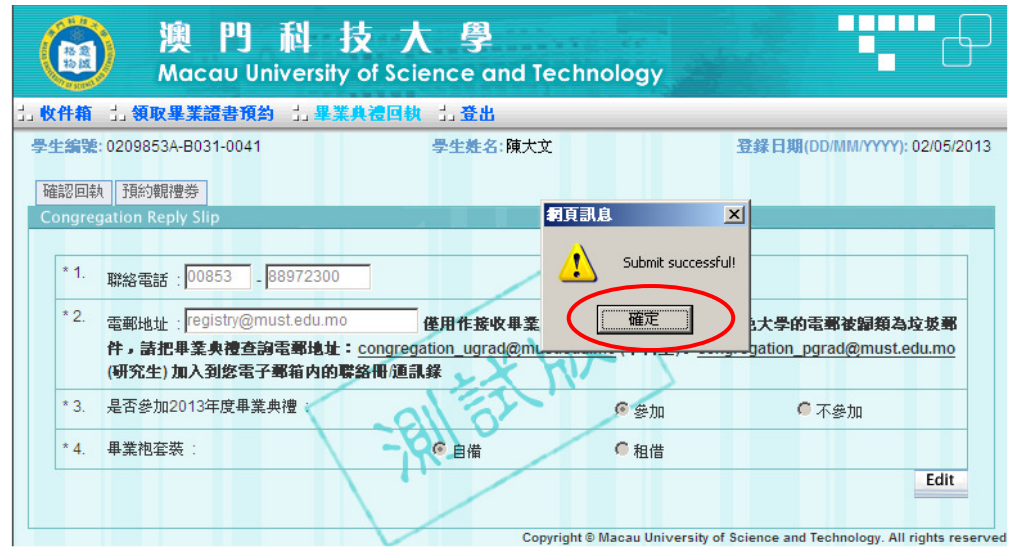

◆ 若畢業袍套裝選擇『租借』,請繼續點選『畢業袍』及『畢業帽』尺碼,然後按『Submit』鍵提交

|   |         | ) 澳門科<br>Macau Universit                                        | 技大學<br>y of Science and Tech                                                                        | nology                                          |                                       |
|---|---------|-----------------------------------------------------------------|----------------------------------------------------------------------------------------------------|-------------------------------------------------|---------------------------------------|
| 1 | 收件箱     | 1.領取畢業證書預約 1.畢                                                  | 業典禮回執 11 登出                                                                                         |                                                 |                                       |
| 1 | 生编號     | : 0209853A-B031-0041                                            | <b>學生姓名</b> :陳大文                                                                                    | 登錄                                              | 日期(DD/MM/YYYY): 02/05/2013            |
| [ | 確認回執    | 預約觀禮券                                                           |                                                                                                    |                                                 |                                       |
|   | Congreg | gation Reply Slip                                               |                                                                                                    |                                                 |                                       |
|   | * 1.    | 聯絡電話 : 00853 - 88972300                                         |                                                                                                    |                                                 |                                       |
|   | * 2.    | 電郵地址: registry@must.edu.m<br>件,請把畢業央禮查詢電郵地址<br>(研究生) 加入到您電子郵箱内的 | 0 僅用作接收畢業奧禮爭<br>: <u>congregation_ugrad@must.edu</u><br>聯絡冊/通訊錄                                     | 項之通知,另外為避免大<br>.mo (本科生); <u>congrega</u>       | 学的電影被歸類為垃圾器<br>tion_pgrad@must.edu.mo |
|   | * 3.    | 是否參加2013年度畢業典禮                                                  | Aller                                                                                               | ⊙ 參加                                            | ○ 不參加                                 |
|   | * 4.    | 畢業袍套裝 :                                                         |                                                                                                    | ●租借                                             |                                       |
|   | (       | * 4.1 畢業袍尺碼(身高):                                                | C XS (153cm或以下)<br>C L (174~183cm)                                                                  | 〇 S (154~163cm)<br>〇 XL (184cm或以上)              | • M (164~173cm)                       |
|   |         | * 4.2 畢業帽尺碼(頭圈):                                                | C XS (53cm或以下)<br>C L (60~62cm)                                                                     | O S (54~56cm)<br>O XL (63cm或以上)                 | € M (57~59cm)                         |
|   |         | * 4.3 領取畢業袍窑裝:6月8日(11<br>退還畢業袍及領回按金: a)<br>b)                   | :00am~1:30pm),地點:J座室内體<br>6月8日(4:30pm~5:30pm),地點:<br>6月10日(9:00am~12:30pm、2:30<br>及N座四樓會計處櫃檯(後取回按金) | 育館領袍處<br>J座室内體育館領袍處;<br>pm ~ 6:20pm),地點:J座<br>• | 108室學生爭務處(先退袍)                        |
|   |         |                                                                 |                                                                                                    |                                                 | Submit                                |

◆ 提交後畫面顯示『Submit successful!』的對話視窗,然後按『確定』鍵

| ALL AND DEC. |                                                 | 四執 计全出                          |                            |                         |
|--------------|-------------------------------------------------|---------------------------------|----------------------------|-------------------------|
| 王确求:         | : 0209853A-B031-0041                            | <b>學生姓名</b> :陳大文                | 登錄                         | 日期(DD/MM/YYYY): 02/05/2 |
| 在認回執         | 預約觀禮券                                           |                                 |                            |                         |
| ongreg       | gation Reply Slip                               |                                 |                            |                         |
| * 1          | mut Ter 00052 00070200                          |                                 |                            |                         |
|              | 聯絡電話:00853 - 88972300                           |                                 | 真訊息 🗾                      | 1                       |
| * 2.         | 電郵地址:registry@must.edu.mo                       | 僅用作接收畢業與視                       |                            | 學的電郵被歸類為垃圾郵             |
|              | 件,請把畢業與禮查詢電郵地址: <u>col</u><br>(研究生)加入到你要子報符內的階級 | igregation_ugrad@must.e<br>印版部纪 |                            | on_pgrad@must.edu.mo    |
| * 2          | 目不会加2012年度用業曲通                                  |                                 | 確定                         | 0.7.0.                  |
| 3.           | 定日经加2013年度華柔英语。                                 | SIL 0                           |                            | ● 不響加                   |
| * 4.         | 畢業袍套裝:                                          | 一〇自備                            | ◎ 租借                       |                         |
|              | *4.1 畢業袍尺碼(身高):                                 | C XS (153cm或以下)                 | C S (154~163cm)            | M (164~173cm)           |
|              |                                                 | C L (174~183cm)                 | <sup>C</sup> XL (184cm或以上) |                         |
|              | * 4.2 畢業帽尺碼(頭圍):                                | XS (53cm或以下)                    | © S (54~56cm)              | @ M (57~59cm)           |
|              |                                                 | C L (60, 60mm)                  |                            |                         |
|              |                                                 | E (00~02011)                    | ► XL (03CIN與以上)            |                         |
|              |                                                 |                                 |                            |                         |

### 情况二. 不参加畢業典禮

|  | • | 選擇 | 『不參加』 | 畢業典禮後 | ,按 | 『 Submit 』 | 鍵提交 |
|--|---|----|-------|-------|----|------------|-----|
|--|---|----|-------|-------|----|------------|-----|

|                     | 澳門科技<br>Macau University of                                              | 大 學<br>Science and Technolog                          | y G                                                       |
|---------------------|--------------------------------------------------------------------------|-------------------------------------------------------|-----------------------------------------------------------|
| 1」 收件箱              | 1. 領取畢業證書預約 1. 畢業典禮                                                      | 回執 1.登出                                               |                                                           |
| <b>學生編號</b><br>確認回報 | : 0209853A-B031-0041<br>丸 預約觀禮券                                          | 學生姓名:陳大文                                              | 登錄日期(DD/MM/YYYY): 02/05/2013                              |
| Congre              | gation Reply Slip                                                        |                                                       |                                                           |
| * 1.                | 聯絡電話:00853 - 88972300                                                    | $\land$                                               |                                                           |
| * 2.                | 電郵地址: registry@must.edu.mo<br>件,請把畢業身禮查詢電郵地址: con<br>(研究生) 加入到您電子郵箱内的联络冊 | 僅用作接收畢業奧禮爭項之通失<br>gregation_ugrad@must.edu.mo<br>(海訊錄 | n,另外為避免大學的電郵被歸類為垃圾罤<br>科生);congregation_pgrad@must.edu.mo |
| * 3.                | 是否参加2013年度畢業典禮                                                           | RUET                                                  | 加                                                         |
|                     |                                                                          | Copyright © Macau U                                   | Iniversity of Science and Technology. All rights reserved |

· 提交後畫面顯示『Submit successful!』的對話視窗,然後按『確定』鍵

| 演門科<br>Macau Univers                                              | 技大學<br>ity of Science and Technology                                                    |
|-------------------------------------------------------------------|-----------------------------------------------------------------------------------------|
| 1. 收件箱 1. 領取畢業證書預約 1.                                             | 業共遷回執 1.登出                                                                              |
| 學生編號: 0209853A-B031-0041<br>確認回執 預約觀禮券                            | 學生姓名:陳大文         登録日期(DD/MM/YYYY): 02/05/2013           打頁訊息         ×I                 |
| Congregation Reply Slip * 1. 聯絡電話: 00853 _ 889723                 | Submit successfull<br>確定                                                                |
| * 2. 電郵地址 : registry@must.edu<br>件,請把畢業奧禮查詢電郵出<br>(研究生) 加入到您電子郵箱内 | mo<br>僅用作接收畢業與禮爭項之運到,另來台裏第人字的電影被歸類為垃圾郵<br>量: congregation_ugrad@must.edu.mo<br>約聯絡冊/通訊錄 |
| * 3. 是否參加2013年度畢業典禮 *                                             | の愛加 @ 不參加<br>Edit                                                                       |
|                                                                   | Copyright © Macau University of Science and Technology. All rights reserve              |

▶ 完成回執確認後,請按『登出』鍵退出 COES 系統。

| () 澳門科技大<br>Macau University of Scie | 学<br>ence and Technology |                              |
|--------------------------------------|--------------------------|------------------------------|
| 1. 收件箱 1. 領取畢業證書預約 1. 畢業典禮回劇         | 1.登出                     |                              |
| <b>學生編號: 0209853A-B031-0041</b>      | 學生產名:陳大文                 | 登錄日期(DD/MM/YYYY): 02/05/2013 |
| 確認回執 預約觀禮券                           |                          |                              |
| Congregation Reply Slip              |                          |                              |

### 3. 注意事項

- ◆ 首次提交確認後,大學將於3個工作天內以學生提供的電郵地址回覆。回執確認期間(5月6日至19日)學生可因應需要進入系統修改回執確認內容。
- ◆ 參加典禮的學生,如邀請親友出席畢業典禮,必須在預約觀禮券期內(5月22日上午10:00~5月28日晚上11:59)於系統內以先登記先得方式預約觀禮券。

# 二、 網上預約觀禮券

- ◆ 於指定日期登入系統,點選『畢業典禮回執』,按『確定並進入回執確認』鍵,再選『預約觀禮券』
- ◆ 點選『出席觀禮親友人數』,然後按『Submit』鍵提交

| (國) 澳門科<br>Macau Universi                                            | 技大學<br>hy of Science and Technology |                              |
|----------------------------------------------------------------------|-------------------------------------|------------------------------|
| 1. 收件箱 1. 領取畢業證書預約 1. 畢                                              | 業典禮回執 」 登出                          |                              |
| 學生编號: 0209853A-B031-0041<br>確認回訳<br>Reservation Set Admission Ticket | 學生姓名:陳大文                            | 登錄日期(DD/MM/YYYY): 02/05/2013 |
| 出席觀禮親友人數:                                                            | C 0 C 1<br>Copyright © Macau Uni    | Submit<br>Submit             |

### 情況一:成功預約觀禮券

◆ 提交後畫面顯示『Submit successful!』的對話視窗,然後按『確定』鍵

| (國) 澳門科技の<br>Macau University of Sc    | 大 學<br>ience and Technology                                                                                                    |                                              |
|----------------------------------------|----------------------------------------------------------------------------------------------------|----------------------------------------------|
| 1. 收件箱 1. 領取畢業證書預約 1. 畢業典禮回報           | ち しんしょう しんしょう しんしょ しんしょ |                                              |
| 學生編號: 0209853A-B031-0041<br>確認回執 預約競禮券 | <del>學生姓名</del> :陳大文                                                                                                    | 登錄日期(DD/MM/YYYY): 02/05/2013                 |
| Reservation for Admission Ticket       |                                                                                                    |                                              |
| 出席觀禮錦友人數 :                             | C 0 C 1                                                                                                    | € 2<br>Edit                                  |
| 7                                      | Copyrig<br>Submit suc<br>確定                                                                                                    | cessful and Technology. All rights reserved. |

### 情況二:觀禮券名額已滿

◆ 若提交後畫面顯示以下版面的紅色提示字句,表示觀禮券名額已滿。

| ) 澳門科<br>Macau Universi                        | 技大學<br>ty of Science and Technology   |                              |
|------------------------------------------------|---------------------------------------|------------------------------|
| 1. 收件箱 1. 領取畢業證書預約 1. 畢                        | 業典禮回執 11 登出                           |                              |
| 學 <b>生編號:</b> 0209853A-B031-0041<br>確認回執 預約觀禮券 | 學生難名:陳大文                              | 登錄日期(DD/MM/YYYY): 02/05/2013 |
| Reservation for Admission Ticket               |                                       |                              |
| 出席觀禮親友人數:                                      | 00 01                                 | © 2                          |
| ● 単業具で親である親に満す未可<br>建N101家武Δ応行政士建士学4           | ਡ損約親禮赤的学生親友,可於畢業與禮富大<br>→退館親寿山浦的現場古橋。 | <b>、前在大学校園D座會議院、N座曽者館大</b>   |
| <b>新貢訊息</b><br>                                | Copyright @ Macau U                   | Submit                       |
| 確定                                             |                                       |                              |

◆ 未能預約觀禮券的學生親友,可於畢業典禮當天前往 D座會議廰、N座圖書館大樓 N101
 室及 A 座行政大樓大堂於分場館觀看典禮的現場直播。

## 三、 编印觀禮券領取憑條及畢業袍領取憑條

- ▶ 大學將於 5 月 30 日向已確認回執且符合參加典禮資格的學生發出最終的電郵回覆
- ◆ 學生於指定日期登入系統,點選『畢業典禮回執』,按『確定並進入回執確認』鍵
  - 如已確認參加典禮並預留觀禮券之畢業生,請點擊(1)『編印觀禮券領取憑條』按鍵。 請帶備此憑條及學生身份證明文件副本於典禮當天指定時間內領取觀禮券。
  - 如已確認參加典禮並屬租借畢業袍之畢業生,請點擊(2)『編印畢業袍領取憑條』按鍵。 請帶備此憑條及相關文件於典禮當天領取畢業袍。
- ◆ 當點擊下圖(1)鍵和(2)鍵後,畫面便會出現一個對話 視窗,然後點擊視窗下方的『Print』鍵即 可列印憑條

| хппн    | 1. 領取畢業證書預約 1. 畢業典禮                                                | 回執 1.登出                                                                                 |                                            |                         |
|---------|--------------------------------------------------------------------|-----------------------------------------------------------------------------------------|--------------------------------------------|-------------------------|
| 生編號     | : 0209853A-B031-0041                                               | <b>學生姓名</b> :陳大文                                                                        | 登錄                                         | 日期(DD/MM/YYYY): 02/05/2 |
| 確認回執    | 1 預約觀禮券                                                            |                                                                                         |                                            |                         |
| Congreg | gation Reply Slip                                                  |                                                                                         |                                            |                         |
| * 1.    | 聯絡電話:00853 - 88972300                                              |                                                                                         |                                            |                         |
| * 2.    | 電郵地址:registry@must.edu.mo                                          | 僅用作接收畢業與禮爭                                                                              | 項之通知,另外為避免大                                | 學的電郵被歸類為垃圾郵             |
|         | 件,請把畢業與禮查詢電郵地址: <u>com</u><br>(研究生)加入到您電子郵箱内的聯絡                    | gregation_ugrad@must.edu.<br>小通訊錄                                                       | mo (本科生); <u>congregat</u>                 | ion_pgrad@must.edu.mo   |
| * 3.    | 是否參加2013年度畢業典禮                                                     | AL EL                                                                                   | @ 參加                                       | ● 不參加                   |
| * 4.    | <b>畢業袍套裝</b> :                                                     | ●自備                                                                                     | ● 租借                                       |                         |
|         | * 4.1 畢業袍尺碼(身高):                                                   | <sup>C</sup> XS (153cm或以下)                                                              | C (154~163cm)                              | M (164~173cm)           |
|         |                                                                    | C L (174~183cm)                                                                         | <sup>©</sup> XL (184cm或以上)                 |                         |
|         | * 4.2 畢業帽尺碼(頭圍):                                                   | XS (53cm或以下)                                                                            | C (54~56cm)                                | @ M (57~59cm)           |
|         |                                                                    | C L (60~62cm)                                                                           | XL (63cm或以上)                               |                         |
|         | * 4.3 領取畢業袍套装: 6月8日(11:00am<br>退還畢業袍及領回按金: a) 6月8<br>b) 6月8(<br>取M | ~1:30pm),地點:J座室内體<br>日(4:30pm~5:30pm),地點:、<br>0日(9:00am~12:30pm、2:30p<br>(四連会計点應應後節回定金) | 育館領袍處<br>J座室内體育館領袍處;<br>om ~ 6:20pm),地點:J座 | 108室學生爭務慮(先退袍)          |
|         | 10.1M                                                              |                                                                                         |                                            | Mar Mar                 |

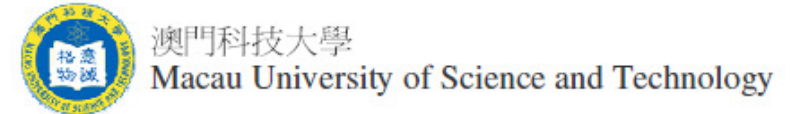

列印日期:02/05/2013(DD/MM/YYYY)

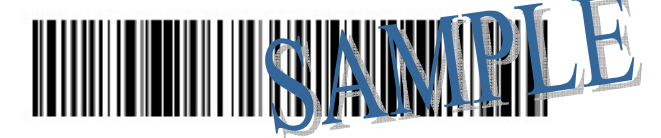

#### 2013年度畢業典禮觀禮券領取憑條

學生姓名: (中文)陳大文

學號: 0209853A-B031-0041

課程: 管理學博士學位 (DPM)

學院: 行政與管理學院 (FM)

(英文) CHEN, DA WEN

聯絡電話:00853-88972300

電郵地址: registry@must.edu.mo

已確認參加2013年6月8日舉行之畢業典禮,出席觀禮人數為2人。

注意事項:

- 1. 學生或其觀禮親友可憑此觀禮券領取憑條、學生身份證明文件副本於畢業典禮當天換領觀禮券。
- 2. 大學歡迎學生親友蒞臨觀禮,但請注意6歲以下的小童恕不招待。
- 3. 所有參加畢業典禮的學生及其親友於進場前均須接受體溫檢測。體溫超過攝氏37.5度者將不獲准進入會場。
- 4. 對學生預留之觀禮券, 此憑條僅作一次性領取, 如有任何重覆換領情況, 均視為無效, 不得異議。
- 5. 所有資料將以大學最新記錄為準。
- 6. 大學保留修訂及闡釋上述規定之一切權利。

| 已領取觀禮券張 | 簽收: | 日朔: |
|---------|-----|-----|
|---------|-----|-----|

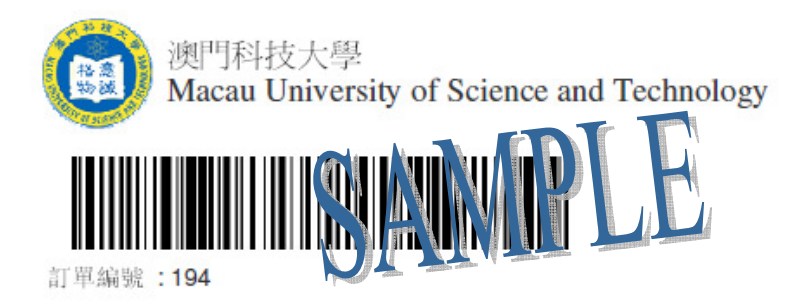

2013年度畢業典禮畢業袍領取憑條

學生姓名: (中文)陳大文 (英文) CHEN, DA WEN

- 0209853A-B031-0041 學號:
- 課程: 管理學博士學位 (DPM)
- 學院: 行政與管理學院 (FM)
- 聯絡電話: 00853-88972300
- 電郵地址: registry@must.edu.mo

畢業袍套裝:租借

- 1. 畢業袍尺碼(身高): M (164~173cm)
- 2. 畢業帽尺碼(頭圍): M (57~59cm)
   3. 領取畢業袍套装: 6月8日(11:00am~1:30pm),地點: J座室內體育館領袍處
- 4. 退還畢業袍及領回按金: a) 6月8日(4:30pm~5:30pm), 地點: J座室內體育館領袍處:
  - b) 6月10日(9:00am~12:30pm、2:30pm~6:20pm), 地點: J座108室學生事務處(先退袍)及N 座四樓會計處櫃檯(後取回按金)。

#### 租借畢業袍套裝

租借 租金MOP/HKD150.00 按金MOP/HKD300.00

#### 租借注意事項

- 1. 本"憑條"用作畢業袍(畢業袍套裝包括袍、帽及肩帶)之領取及選還按金之用。
- 2. 租借: 學生必須於指定領取畢業袍套裝時間內攜同本憑據領取畢業袍; 退還畢業袍及領回按金請出示按金憑條。
- 不按時退還畢業袍者,即視為買袍處理,按金將不獲發還。 3.
- 4. 交回之畢業袍必須完整無損,否則已繳之按金將不獲發還。
- 5. 所有資料將以大學最新記錄為準。
- 6. 遇有關租借畢業袍的一切糾紛,大學擁有最終之仲裁權利。

工作人員填寫

| 會計處專用                          | 學生簽收欄位                        |  |
|--------------------------------|-------------------------------|--|
| 合共收妥現金: MOP 450.00 □HKD 450.00 | - 學生領袍簽收:                     |  |
| 會計處簽收:                         |                               |  |
| 學生事務處專用                        | 學生領回按金: MOP 300.00 HKD 300.00 |  |
| 學生退還畢業袍                        | 學生簽收:                         |  |
| 學生事務處簽收:                       | 日期:                           |  |

| 領回按金憑條          |                       |     |           |  |  |  |
|-----------------|-----------------------|-----|-----------|--|--|--|
| 學生姓名:陳大文        | 學號:0209853A-B031-0041 | 訂單論 | 扁號:194    |  |  |  |
| 按金: □MOP 300.00 | HKD 300.00            |     | 會計處簽名及蓋章: |  |  |  |

列印日期:02/05/2013(DD/MM/YYYY)